#### Area Officer Mobile Application

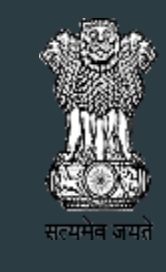

**ग्रामीण विकास मंत्रालय** भारत सरकार **Ministry Of Rural Development** Government Of India

NIC-DoRD

#### Agenda Points

- Purpose of AREA OFFICER Mobile App
- Dashboard
- Registration of Nodal Officer
- Registration of Area Officers
- Enrollment/Authorize for view report of Area officer
- Reports
- ▶ How to user Mobile App ?
- Scheme wise Questionnaires

### Dashboard:Total worksite visited

Total worksite visited

Worksite visited by state districts and block officials

| भारत सरकार   GOVERNMENT OF INDIA                                                                     |                     | SKIP T | O MAIN CONTENT Language 🔻 User Login |
|----------------------------------------------------------------------------------------------------|---------------------|--------|--------------------------------------|
| <b>ग्रामीण विकास मंत्रालय</b><br>भारत सरकार<br><b>Ministry of Rural Devel</b><br>GOVERNMENT OF INDIA | lopment Area Office | r      | स्वच्छ पारत<br>एक करम स्वळवा की योर  |
| Dashboard                                                                                            |                     |        |                                      |
|                                                                                                    |                     |        |                                      |
|                                                                                                    | National Dashboa    | rd     |                                      |
|                                                                                                    | <b>*</b>            |        |                                      |
|                                                                                                    | Work Site Visited   |        |                                      |
|                                                                                                    | 136385              |        |                                      |
|                                                                                                    | /                   |        |                                      |

#### Dashboard: Worksite visit by state/district/block officials

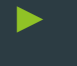

Designation wise worksite visited count

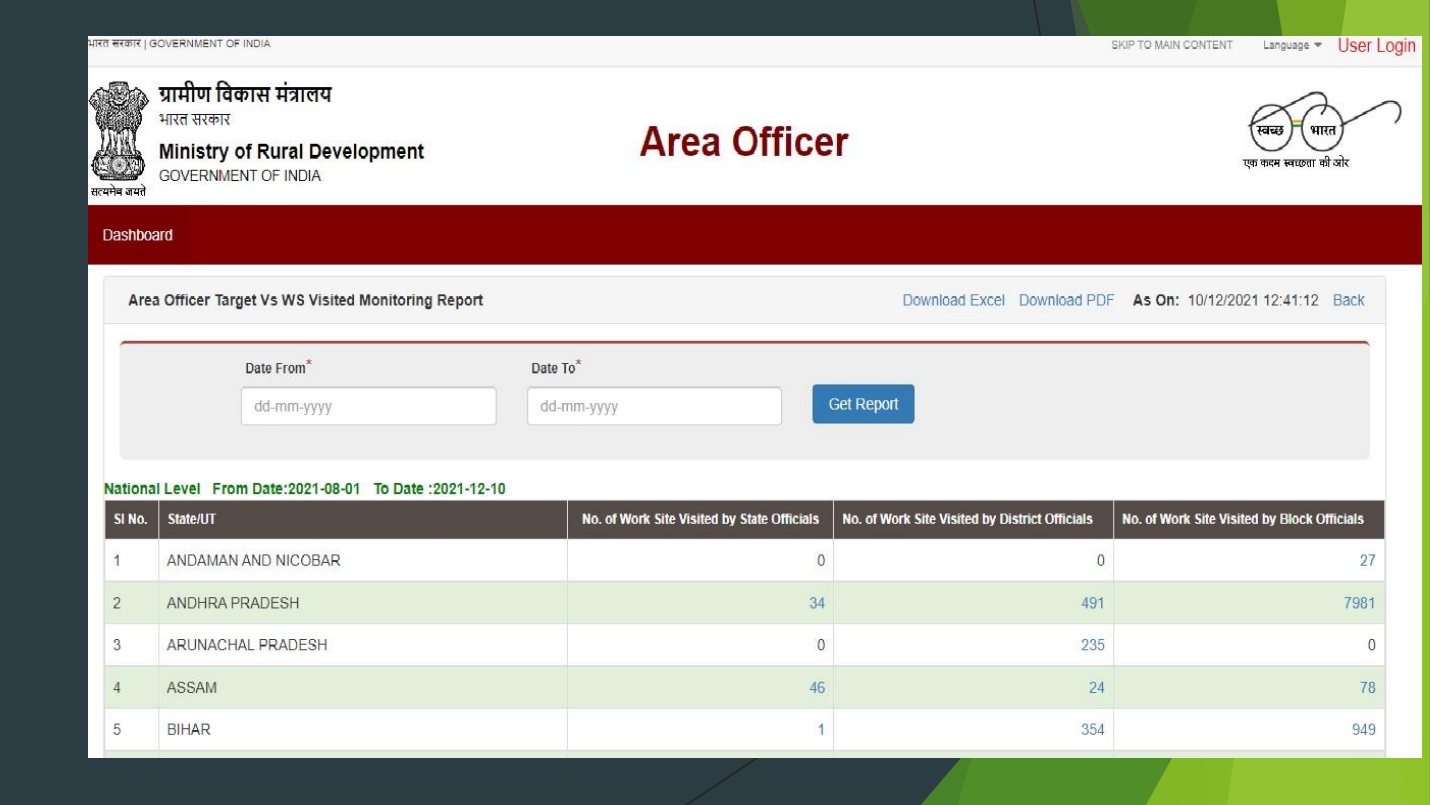

# Dashboard-Designation wise worksite visited count

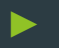

State officials designation wise visited count

|                                  | and the second second |                |                                      | US61 LUg                                                |
|----------------------------------|----------------------------------------------------------------------------------------------------|----------------|--------------------------------------|---------------------------------------------------------|
| ग्र<br>भ<br>भ<br>भेन जयते        | <b>ामीण विकास मंत्रालय</b><br>एत सरकार<br><b>linistry of Rural Development</b><br>overnment of India                                                                                                    | Area Officer   |                                      | स्वस्छ पारत<br>एक कवन लाउठा से ओर                       |
| lashboard                        | j                                                                                                    |                |                                      |                                                         |
|                                  |                                                                                                    |                |                                      |                                                         |
| Area (                           | Officer Target Vs WS Visited Monitoring Report                                                                                                    |                | Download Excel Download PDF As On: 1 | 0/12/2021 12:48:43 Back                                 |
| Area (                           | Dfficer Target Vs WS Visited Monitoring Report                                                                                                    |                | Download Excel Download PDF As On: 1 | 0/12/2021 12:48:43 Back                                 |
| Area (<br>AMIL NA<br>SI No.      | DTCCET Target VS WS Visited Monitoring Report DU From Date:2021-08-01 To Date :2021-12-10 Designation                                                                                                    | _              | No. of Work Site Visited             | 0/12/2021 12:48:43 Back                                 |
| Area (<br>AMIL NA<br>51 No.      | DU From Date:2021-08-01 To Date :2021-12-10 Designation No. of Work site visited by Other_ADDITIONAL DIREG                                                                                                    | CTOR - MGNREGS | No. of Work Site Visited             | by State Officials                                      |
| Area (<br>AMIL NA<br>SI No.      | DU From Date:2021-08-01 To Date :2021-12-10 Designation No. of Work site visited by Other_ADDITIONAL DIREC No. of Work site visited by Commissioner                                                                                                    | CTOR - MGNREGS | No. of Work Site Visited             | U/12/2021 12:48:43 Back<br>by State Officials<br>2<br>3 |
| Area (<br>AMIL NA<br>SI No.<br>1 | Duticer Target Vs WS Visited Monitoring Report           DU         From Date:2021-08-01 To Date :2021-12-10         Designation           No. of Work site visited by Other_ADDITIONAL DIREG         No. of Work site visited by Commissioner           No. of Work site visited by Other_CHIEF ENGINEER         No. of Work site visited by Other_CHIEF ENGINEER                                                                                                    | CTOR - MGNREGS | No. of Work Site Visited             | by State Officials 2 3 27                               |

#### AREA OFFICER Mobile App - Purpose, Scheme, Users

#### Purpose

- Real Time Inspection of RD Schemes
- Evidence based
   Reporting

#### Schemes Covered

Mission Antyodaya

- . Deen Dayal Upadhyaya Grameen kaushalya yojna
- III. Deendayal Antyodaya Yojana- National Rural Livelihoods Mission
- IV. Fouteenth Finance Commission
- v. Gram Panchayat Development Plan Campaign
- VI. Mahatma Gandhi National Rural Employment Gurantee Act
- VII. National Social Assistance Programme
- VIII. Pradhan Mantri Awaas Yojna Gramin
- IX. Pradhan Mantri Gram Sadak yojna
- x. Saansad Adarsh Gram Yojna
- XI. Shyama Prasad Mukherjee RURBAN Mission

#### Target Users

- I. Admin level
- GOI Officers (Central Users)
- State Govt. Officers
- II. Mobile Users:
- Central Officers
- State Officers
- District Officers
- Block Officers

# Login Form

- Admin Users at Central or Nodal level/State officer have to Register/enrollment / authorize to view report area officers through web portal of the Application
- Home | Ministry of Rural Development | Gol (ruraldiksha.nic.in)

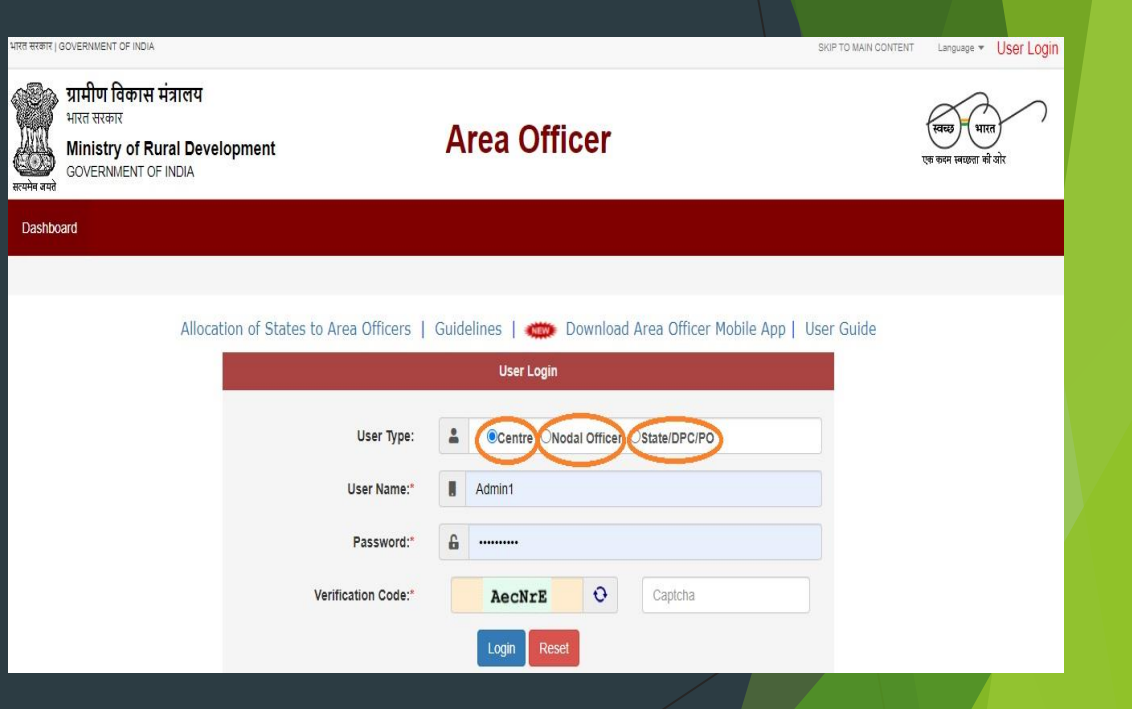

## Web Portal after Login Dashboard

- After Login in to the Web Portal, Admin Users can see below options
  - Nodal officer registration-every state have at least one nodal officer created by central user
  - Area Officer Registration Nodal officer have right to create officer for visit location as Mobile app Users
  - Enrollment-Nodal/state officer can enroll officer for target and to view report
  - Change password-Nodal officer can change there password after login
  - Report To view / Download reports

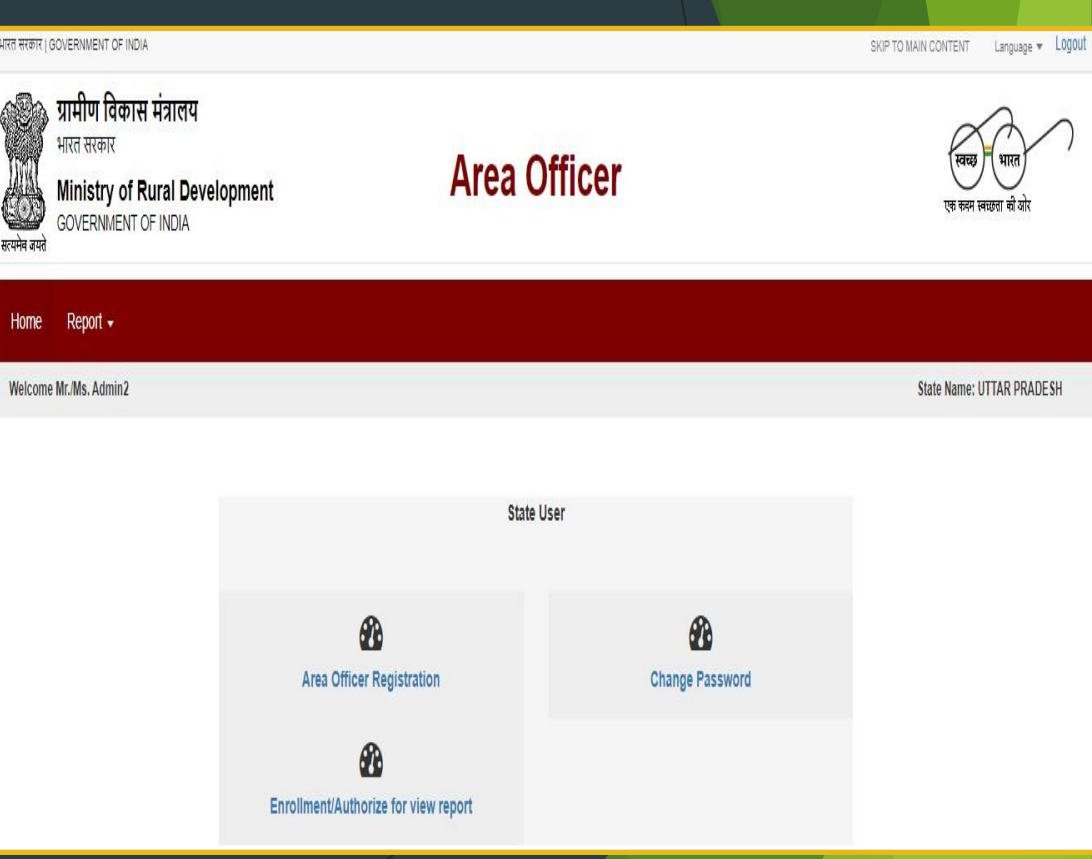

# **Registration - Area Officer Registration**

Fill all the mandatory fields (\*) to create new area users.

- User Types: 4 Types of Users
  - ✓ Central User,
  - ✓ State User
  - District User
  - ✓ Block User
- Department:
  - Ministry of Rural
     Department
  - ✓ Ministry of MSME
  - ✓ Lead Bank

| BC                     | ्रम्म अपरे | ग्रामीण विकास मंत्रालय<br>भारत सरकार<br>Ministry of Rural Develo<br>GOVERNMENT OF INDIA | pment         | Area Officer              |   | स्वयद्य भारत<br>एक करन सरका से जोर |
|------------------------|------------|-----------------------------------------------------------------------------------------|---------------|---------------------------|---|------------------------------------|
|                        | Home       | Report -                                                                                |               |                           |   |                                    |
|                        | Welcome    | Mr./Ms. Admin1                                                                          |               |                           |   | Central                            |
| Welcome Mr./Ms. Admin1 |            |                                                                                         |               |                           |   |                                    |
|                        |            |                                                                                         |               | Area Officer Registration |   |                                    |
|                        |            |                                                                                         | User Type:*   | State User                | * |                                    |
|                        |            |                                                                                         | Department:*  | Select User Type          | ~ |                                    |
|                        |            |                                                                                         | Name:*        | Name                      |   |                                    |
|                        |            |                                                                                         | Designation:* | Designation               |   |                                    |
|                        |            |                                                                                         | Mobile No:*   | Mobile Number             |   |                                    |
|                        |            |                                                                                         | Email-Id:*    | Email-Id                  |   |                                    |

Ministry Of Rural Development

#### **Registration - Area Officer Registration**

- Click on submit button to save details
- All registered Area Officers can be seen with their Mobile number ( unique field), Email id, Name, Designation
- Registered Area Officers details can be edited if required.

|      | Ma                       | bile No:* Mobile Number |            |                                |        |
|------|--------------------------|-------------------------|------------|--------------------------------|--------|
|      | E                        | imail-Id:* Email-Id     | Submit     |                                |        |
| Sno. | Name                     | Designation             | Mobile     | Email                          | Action |
| 1    | Ajeet Kumar              | Developer               | 9910789674 | ajit123@gmail.com              | Edit   |
| 2    | Lalrobul Fimate          | Deputy Secretary RD     | 8730808675 | adminrd-test@gmail.com         | Edit   |
| 3    | Manoj kumar              | BA                      | 8986490886 | manoj.kmr@nic.in               | Edit   |
| 4    | Mukesh kumar             | Tester                  | 9560105243 | mkumar7766@gmail.com           | Edit   |
| 5    | Pankaj Kumar Rana        | State MIS Nodal Officer | 8986835553 | statemisnodaloff.jhr@gmail.com | Edit   |
| 6    | Pawan kumar singh Maurya | Developer               | 9716946514 | mailtopawan85@gmail.com        | Edit   |
| 7    | Satya ranjan Lenka       | Computer programmer     | 9861144776 | ab@gmail.com                   | Edit   |
| 8    | Shri Ratan Paul          | IT Manager              | 8794744546 | ratan.paul@gov.in              | Edit   |
| 9    | Tanmay                   | Developer               | 9818167456 | tanmay234@gmail.com            | Edit   |

## Edit Registered Application Users

- Registered Users can be edited if required.
- Click on the Update button to save details

| Nucces Mr.Ms. Admint         Cented                                                                                                    |                        | Home    | Report -       |               |                               |   |         |
|----------------------------------------------------------------------------------------------------|------------------------|---------|----------------|---------------|-------------------------------|---|---------|
| Welcome Mr.Ms. Admin1                                                                                                    |                        | Welcome | Mr./Ms. Admin1 |               |                               |   | Central |
| Liser Type:* State User   Department:* Ministry of Rural Development   Name:* Ajeet Rumar   Designation:* Developer   Mobile No:* 9910769674   Email-Id:* ajt123@gmail.com                                                                     | Welcome Mr./Ms. Admin1 |         |                |               |                               |   |         |
| Area Offleer Registration     User Type:*     State User     Department.*     Ministry of Rural Development     Name:*     Apert Kumar     Designation:*        Developer     Mobile No:*     0910769674     Email-Id:**     update     Update |                        |         |                |               |                               |   |         |
| User Type:* State User   Department:* Ministry of Rural Development   Name:* Ajeet Kumar   Designation:* Developer   Mobile No:* 9910789674   Email-id:* ajit123@gmail.com                                                                     |                        |         |                |               | Area Officer Registration     |   |         |
| Department*     Ministry of Rural Development     Name*     Aget Kumar     Designation:*   Developer     Mobile No:*   9910789674     Email-Id:*     ajt123@gmail.com        Update                                                            |                        |         |                | User Type:*   | State User                    | ~ |         |
| Department.* Ministry of Rural Development   Name.* Ajeet Kumar   Designation.* Developer   Mobile No.* 9910789674   Email-Id.* ajit123@gmail.com     Update                                                                                   |                        |         |                |               |                               |   |         |
| Name:* Ajeet Kumar   Designation:* Developer   Mobile No:* 9910789674   Email-Id:* ajit123@gmail.com     Update                                                                                                    |                        |         |                | Department:*  | Ministry of Rural Development | ~ |         |
| Ager Kumar<br>Designation:* Developer<br>Mobile No:* 9910789674<br>Email-id:* ajit123@gmail.com                                                                                                    |                        |         |                |               | - Aland Marray                |   |         |
| Designation:* Developer<br>Mobile No:* 9910789674<br>Email-Id:* ajt123@gmail.com<br>Update                                                                                                    |                        |         |                | Name:^        | Ajeet Kumar                   |   |         |
| Mobile No:* 9910789674 Email-Id:* ajit123@gmail.com Update                                                                                                    |                        |         |                | Designation:* | Developer                     |   |         |
| Mobile No:* 9910789674 Email-Id:* ajit123@gmail.com Update                                                                                                    |                        |         |                |               |                               |   |         |
| Email-id:* ajit123@gmail.com                                                                                                    |                        |         |                | Mobile No:*   | 9910789674                    |   |         |
| Email-id.* ajrt.2/ggmail.com                                                                                                    |                        |         |                |               |                               |   |         |
| Update                                                                                                    |                        |         |                | Email-ld:*    | ajit123@gmail.com             |   |         |
| Update                                                                                                    |                        |         |                |               |                               |   |         |
|                                                                                                    |                        |         |                |               | Update                        |   |         |
|                                                                                                    |                        |         |                |               |                               |   |         |
|                                                                                                    |                        |         |                |               |                               |   |         |

Ministry Of Rural Development

#### Enrollment of officer

Nodal/state officer are authorize to enroll officer for target assign and view report

| SD        | ग्रामीण विकास मंत्रालय        |
|-----------|-------------------------------|
| C. S.     | भारत सरकार                    |
|           | Ministry of Rural Development |
| पमेव जयते | GOVERNMENT OF INDIA           |

#### **Area Officer**

#### Home Report -

Welcome Mr./Ms. Admin2

|               | Enrollment         |   |
|---------------|--------------------|---|
| User Type:*   | Select User Type   | ~ |
| District:     | Select District    | ~ |
| Block:        | Select Block       | ~ |
| Department:*  | Select User Type   | ~ |
| Name:*        | Name               |   |
| Designation:* | Select Designation |   |
|               | Other Designation  |   |

## **Reports Section**

- Go to Login dashboard to visit Report Section
- Click on Report dropdown button icon

- Reports Available are
  - ✓ Officers Visit Report
  - ✓ Officer visit monitoring report
  - ✓ Designation wise (target vs worksite visit visit cumulative progress) report
  - ✓ Inspection Report 1
  - ✓ Inspection Report 2

| भारत सरकार   G( | OVERNMENT OF INDIA                                                                                   |                                      |           |            | SKIP TO MAIN CONTENT | Language 👻 Logout    |
|-----------------|----------------------------------------------------------------------------------------------------|--------------------------------------|-----------|------------|----------------------|----------------------|
| स्त्यमेन जयते   | ग्रामीण विकास मंत्रालय<br>भारत सरकार<br>Ministry of Rural Development<br>GOVERNMENT OF INDIA         | Area                                 | Officer   |            | स्वच्छ<br>एक काम स   | भारत<br>नयल्ता की ओर |
| Home            | Report -                                                                                             |                                      |           |            |                      |                      |
| Welcome         | Officers Visit Report<br>Officers Visit Monitoring Report<br>Target Vs Worksite visit Cumulative Pro | ogress                               |           |            | State Name: L        | JTTAR PRADESH        |
|                 | Inspection Report 1<br>Inspection Report 2                                                           | St                                   | tate User |            |                      |                      |
|                 |                                                                                                    | Area Officer Registration            | Chang     | e Password |                      |                      |
|                 |                                                                                                    | Enrollment/Authorize for view report |           |            |                      |                      |

- Click on the Officers Visit Report
- Select Scheme for which Report is required
- Enter Date From and Date To
- Click on Get Report to view report

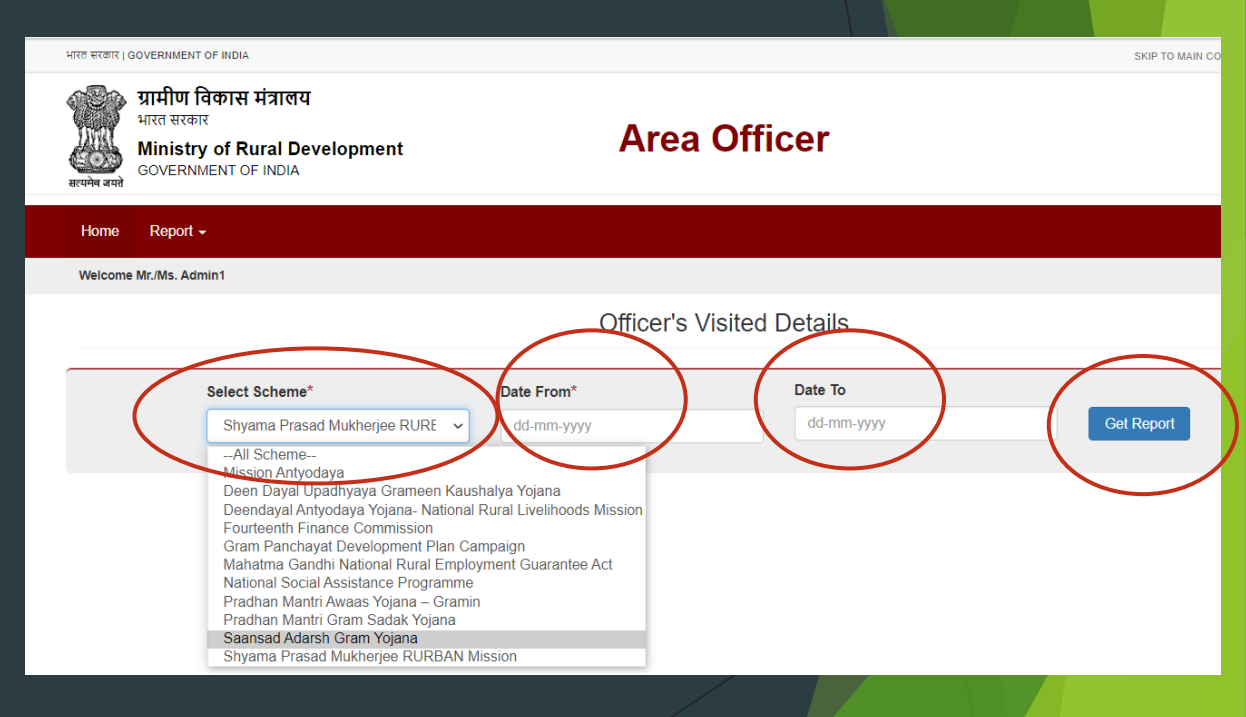

- User can see States with statistics about No. of officer visited (central officers, State Officers, District Officers)
- Click on State for which user wants report

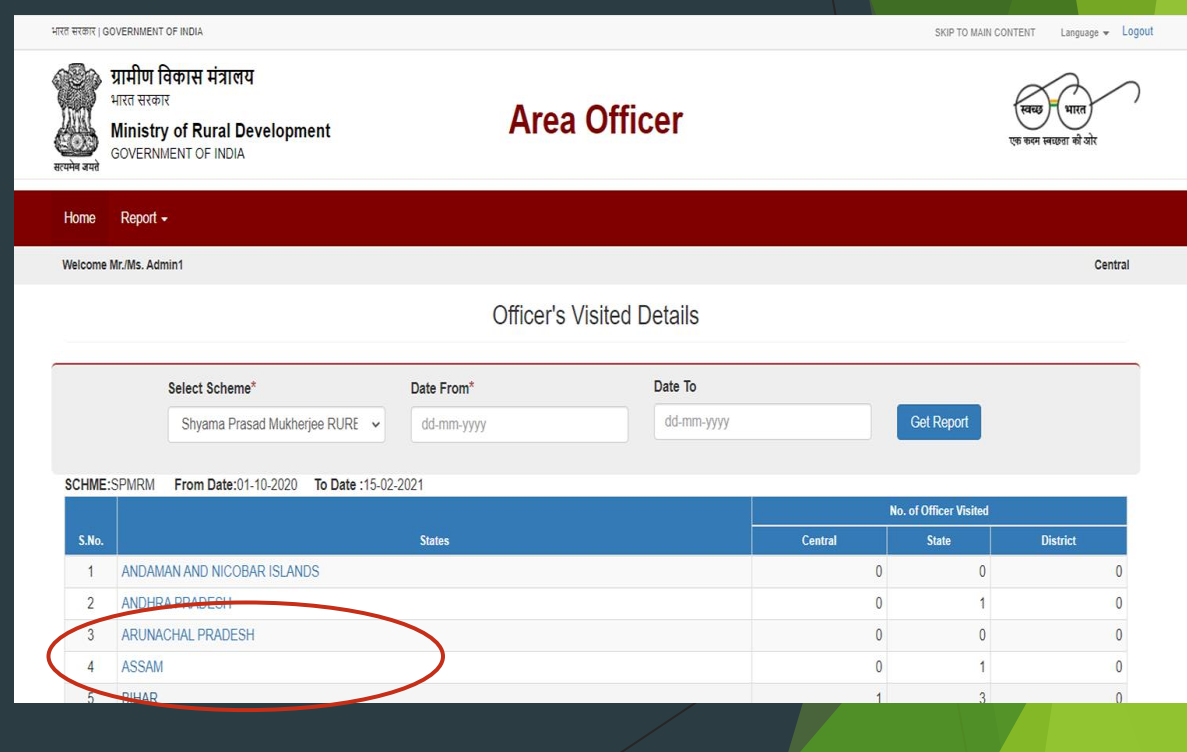

- Users can see districts wise details about no. of officers visited
- Click on the count against the district to get report

| भारत सरकार   GOVERNMENT OF INDIA                                                                           |                           | SKIP TO MAIN CONTENT Language - Logout |
|----------------------------------------------------------------------------------------------------|---------------------------|----------------------------------------|
| <b>अग्नी ग विकास मंत्रालय</b><br>भारत सरकार<br><b>Ministry of Rural Development</b><br>GOVERNMENT OF INDIA | Area Officer              | स्वरह भारत<br>एव करन स्वरहता से योर    |
| Home Report -                                                                                              |                           |                                        |
| Welcome Mr./Ms. Admin1                                                                                     |                           | Central                                |
|                                                                                                    | Officer's Visited Details |                                        |
| STATE : BIHAR                                                                                              |                           | Back Export to Excel                   |
|                                                                                                    | 4                         |                                        |

|       |            | No. of Officer Visited |   |          |
|-------|------------|------------------------|---|----------|
| S.No. | Districts  | Central                |   | District |
| 1     | ARARIA     | 1                      | 1 | 0        |
| 2     | ARWAL      | 0                      |   | 0        |
| 3     | AURANGABAD | 0                      | 0 | 0        |
| 4     | BANKA      | 0                      | 0 | 0        |
| 5     | BEGUSARAI  | 0                      | 1 | 0        |
| 6     | BHAGALPUR  | 0                      | 0 | 0        |

- User can see all area officers visit details
- Click on the view Report to get detail reports

| रत सरकार   GO                                                                                              | VERNMENT OF INDIA        |                 |                     |            | SKIP            | TO MAIN CONTENT Language - Logout |  |
|----------------------------------------------------------------------------------------------------|--------------------------|-----------------|---------------------|------------|-----------------|-----------------------------------|--|
| <b>ग्रामीण विकास मंत्रालय</b><br>भारत सरकार<br><b>Ministry of Rural Development</b><br>GOVERNMENT OF INDIA |                          | ıt              | Area Officer        |            |                 | खिखा पारत<br>एक रूप लाउना से ओ    |  |
| Home                                                                                                    | Report -                 |                 |                     |            |                 |                                   |  |
| Welcome M                                                                                                  | Ir./Ms. Admin1           |                 |                     |            |                 | Central                           |  |
|                                                                                                    |                          | (               | Officer's Visited I | Details    |                 |                                   |  |
| STATE                                                                                                    | : BIHAR DISTRICT : ARARI | A               |                     |            | Back 🔀 Export t | lo Excel                          |  |
| SCHME:SPMRM From Date:01-10-2020 To Date :15-02-2021                                                       |                          |                 |                     |            |                 |                                   |  |
| S.No.                                                                                                    | Name                     | Visit From Date | Visit To Date       | Block      | Panchayat       | View Report                       |  |
| 1                                                                                                    | Mukesh kumar (Tester)    | 02 Feb 2021     | 28 Feb 2021         | FORBESGANJ |                 | View Report                       |  |
| 2                                                                                                    | Tanmay (Developer)       | 19 Jan 2021     | 25 Jan 2021         | ARARIA     | ARARIA BASTI    | Mour Poperi                       |  |

- User can see detailed area officer visit report
- Report can be exported to excel or exported to pdf

|              | भारत सरकार   GOVERNMENT OF INDIA |                                                                                              |              |                      | SKIP TO MAIN CONTENT Language - Logout         |                 |  |
|--------------|----------------------------------|----------------------------------------------------------------------------------------------|--------------|----------------------|------------------------------------------------|-----------------|--|
|              | सरमेन वसरे                       | ग्रामीण विकास मंत्रालय<br>भारत सरकार<br>Ministry of Rural Development<br>GOVERNMENT OF INDIA | Area Officer |                      | <b>स्वराज</b> ्य प्राप्त<br>एक कारन स्वराजन से | )<br>यो         |  |
|              | Home                             | Report +                                                                                     |              |                      |                                                |                 |  |
|              | Welcom                           | e Mr./Ms. Admin1                                                                             |              |                      |                                                | Central         |  |
|              | Area Officer Visit Details       |                                                                                              |              |                      |                                                |                 |  |
| STATE : BIHA | R DISTRICT :                     | ARARIA                                                                                       |              |                      | Back                                           | Export to Excel |  |
| SNo.         | Area Officer Visit Re            | eport                                                                                        |              |                      |                                                |                 |  |
| 1            | Name of Officer                  |                                                                                              |              | Mukesh kumar         |                                                |                 |  |
| 2            | Designation and De               | partment                                                                                     |              | Tester               |                                                |                 |  |
| 3            | Mobile No.                       |                                                                                              |              | 9560105243           |                                                |                 |  |
| 4            | Email                            |                                                                                              |              | mkumar7766@gmail.com |                                                |                 |  |
| 5            | State Assigned                   |                                                                                              |              | BIHAR                |                                                |                 |  |
| 6            | District Assigned                |                                                                                              |              | ARARIA               |                                                |                 |  |
| 7            | Block Assigned                   |                                                                                              |              | FORBESGANJ           |                                                |                 |  |
| 8            | Panchayat Assigner               | 1                                                                                            |              |                      |                                                |                 |  |
| 9            | Visit Date From                  |                                                                                              |              | 02 Feb 2021          |                                                |                 |  |

#### Report: State wise worksite visit cumulative progress

SCH

Designation wise target based worksite visit report

|                                                                              | भारत सरकार   GOVERNMENT OF INDIA                                                                     |                                                                  |                                           |                                                                              |                                                      |                                                |                                                 |                                                           |                                               |                                                                                                    |                                               |                                                  |                                     |                                                   |                                                | KIP TO MAIN                                      | CONTENT                                    | Langua                                             | 10e - LC                               | gout                                         |                                   |                     |
|------------------------------------------------------------------------------|----------------------------------------------------------------------------------------------------|------------------------------------------------------------------|-------------------------------------------|------------------------------------------------------------------------------|------------------------------------------------------|------------------------------------------------|-------------------------------------------------|-----------------------------------------------------------|-----------------------------------------------|----------------------------------------------------------------------------------------------------|-----------------------------------------------|--------------------------------------------------|-------------------------------------|---------------------------------------------------|------------------------------------------------|--------------------------------------------------|--------------------------------------------|----------------------------------------------------|----------------------------------------|----------------------------------------------|-----------------------------------|---------------------|
|                                                                              | प्रामीण विकास<br>भारत सरकार<br>Ministry of R<br>GOVERNMENT O                                         | मंत्रालय<br>ural Developi<br>FINDIA                              | ment                                      |                                                                              |                                                      | Ar                                             | rea                                             | Of                                                        | fice                                          | r                                                                                                   |                                               |                                                  |                                     |                                                   |                                                |                                                  | मा<br>स                                    | छ भारत<br>न सरक्ता से उ                            | )                                      | )                                            |                                   |                     |
|                                                                              | Home Report +                                                                                        |                                                                  |                                           |                                                                              |                                                      |                                                |                                                 |                                                           |                                               |                                                                                                    |                                               |                                                  |                                     |                                                   |                                                |                                                  |                                            |                                                    |                                        |                                              |                                   |                     |
|                                                                              | Welcome Mr.Ms. Admin2                                                                                |                                                                  |                                           |                                                                              |                                                      |                                                |                                                 |                                                           |                                               |                                                                                                    |                                               |                                                  |                                     |                                                   |                                                | St                                               | ate Name                                   | :: UTTAR P                                         | RADESH                                 | s                                            |                                   |                     |
| us of Area officer A                                                         | Application Site Visited since                                                                       | 01-12-2021 T                                                     | fo 10-12-2                                | 2021                                                                         |                                                      |                                                |                                                 |                                                           |                                               |                                                                                                    |                                               |                                                  |                                     |                                                   |                                                |                                                  |                                            | 🕅 Ехф                                              | ort to Exe                             | cel 🕜 Exp                                    | ort to PE                         | FB                  |
|                                                                              |                                                                                                    |                                                                  |                                           |                                                                              |                                                      |                                                |                                                 |                                                           |                                               |                                                                                                    |                                               |                                                  |                                     |                                                   |                                                |                                                  |                                            |                                                    |                                        |                                              |                                   |                     |
| S                                                                            | Select Scheme*                                                                                       |                                                                  | Da                                        | ate From*                                                                    |                                                      |                                                |                                                 |                                                           | Di                                            | ite To                                                                                              |                                               |                                                  |                                     |                                                   |                                                |                                                  |                                            |                                                    |                                        |                                              |                                   |                     |
| s                                                                            | Select Scheme*<br>All Scheme                                                                         |                                                                  | Da<br>V d                                 | ate From*<br>dd-mm-yyyy                                                      |                                                      |                                                |                                                 |                                                           | D.                                            | i <b>te To</b><br>dd-mm-yy                                                                          | yy:                                           |                                                  |                                     |                                                   |                                                | G                                                | et Repo                                    | n                                                  |                                        |                                              |                                   |                     |
| S<br>NE:ALL SCHEME                                                           | Select Scheme*<br>-All Scheme-<br>From Date:01-12-2021 To De                                         | tte :10-12-2021<br>Commis                                        | ssioner 0                                 | Additional<br>Commissioner                                                   | Depu                                                 | uty<br>sioner                                  | Joi                                             | int<br>issioner                                           | Di<br>Exer<br>Eng                             | ite To<br>dd-mm-yy<br>adive<br>incer                                                                | yy<br>State (<br>Mor                          | Quality                                          | Chief E                             | ngineer                                           | Super                                          | G                                                | et Repo<br>Divisio<br>Of                   | nai Level<br>licer                                 | Dis                                    | trict                                        | Bic                               | cks                 |
| S<br>E:ALL SCHEME                                                            | Select Scheme*<br>-All Scheme-<br>From Date:01-12-2021 To De<br>Sates                                | tte : 10-12-2021<br>Commis<br>Target                             | Da<br>d<br>ssioner (<br>WS<br>Visited Ta  | Additional<br>Commissioner<br>WS<br>arget Visited                            | Depu<br>Commiss<br>Target N                          | uty<br>sioner<br>WS<br>Visited                 | Joi<br>Commi<br>Target                          | int<br>ssioner<br>WS<br>Visited                           | Di<br>Exer<br>Eng                             | ate To<br>dd-mm-yy<br>dd-mm-yy<br>dd-mm-yy<br>dd-mm-yy<br>dd-mm-yy<br>ate To<br>we<br>WS<br>Visited | YY<br>State<br>Mo                             | Quality<br>hitor<br>WS<br>Visited                | Chief E<br>Target                   | ngineer<br>WS<br>Visited                          | Super<br>Eng<br>Target                         | etending<br>ineer<br>WS<br>Visited               | et Repo<br>Divisio<br>Of<br>Target         | nal Level<br>ficer<br>WS<br>Visited                | Dis                                    | erict<br>WS<br>Visited                       | Bic<br>Target                     | cks<br>W:<br>Visit  |
| S<br>E:ALL SCHEME<br>ANDAMAN AND N                                           | Select Scheme*<br>-All Scheme-<br>From Date:01-12-2021 To De<br>States<br>NICOBAR                    | tte :10-12-2021<br>Commis<br>Terget<br>10                        | v d<br>ssioner (<br>WS<br>Visited Ta<br>0 | Additional<br>Commissioner<br>WS<br>arget Visited<br>10                      | Depu<br>Commiss<br>Tarpet N                          | uty<br>sioner<br>WS<br>Visited 1               | Jo<br>Commis<br>Target<br>10                    | iint<br>issioner<br>WS<br>Visited<br>0                    | Di<br>Exer<br>Eng<br>Target<br>10             | ate To<br>dd-mm-yy<br>attive<br>incer<br>WS<br>Visited<br>0                                         | yy<br>State (<br>Moo<br>Target<br>10          | Quality<br>nitor<br>WS<br>Visited<br>0           | Chief E<br>Target<br>10             | ngineer<br>WS<br>Visited<br>0                     | Supern<br>Eng<br>Target<br>10                  | stending<br>meer<br>WS<br>Visited<br>0           | et Repo<br>Divisio<br>Of<br>Target<br>10   | nai Level<br>Ticer<br>WS<br>Visited<br>0           | Dis<br>Target<br>30                    | thict<br>WS<br>Visited<br>0                  | Bic<br>Target<br>135              | cks<br>W:<br>Visit  |
| S<br>E:ALL SCHEME<br>ANDAMAN AND N<br>ANDHRA PRADES                          | Select Scheme*<br>-All Scheme-<br>From Date:01-12-2021 To Da<br>States<br>NCC0BAR<br>ISH             | tte : 10-12-2021<br>Commis<br>Target<br>10<br>10                 | v d<br>ssioner d<br>ws<br>Visited Ta<br>0 | Additional<br>Commissioner<br>Arget WS<br>Visited<br>10 (<br>10 (            | Deput<br>Commiss<br>Tarpet 10<br>10                  | uty<br>sioner<br>Wis<br>Visited<br>0<br>0      | Joi<br>Commis<br>Target<br>10<br>10             | iint<br>issioner<br>WS<br>Visited<br>0                    | Di<br>Exerg<br>Target<br>10<br>10             | ate To<br>dd-mm-yy<br>dd-mm-yy<br>ws<br>visited<br>0<br>0                                           | yy<br>State<br>Mo<br>Target<br>10             | Quality<br>nitor<br>WS<br>Visited<br>0           | Chief E<br>Target<br>10<br>10       | ngineer<br>WS<br>Visited<br>0                     | Superr<br>Eng<br>Target<br>10<br>10            | stending<br>inter<br>WS<br>Visited<br>0          | et Repor<br>Divisio<br>Of<br>Target<br>10  | nal Level<br>Ticer<br>WS<br>Visited<br>0           | Dis<br>Target<br>30<br>260             | tract<br>WS<br>Visited<br>0<br>148           | Bic<br>Target<br>135<br>9915      | cks<br>WS<br>Visit  |
| S<br>E:ALL SCHEME<br>ANDAMAN AND N<br>ANDHRA PRADES<br>ARUNACHAL PRA         | Select Scheme*<br>-All Scheme-<br>From Date:01-12:2021 To Date:<br>Status<br>NICOBAR<br>ISH<br>ADESH | tte :10-12-2021<br>Commis<br>Tempet<br>10<br>10<br>10            | v d<br>ssioner d<br>WS Ta<br>0<br>11<br>0 | Additional<br>Commissioner<br>Visited<br>10 (<br>10 (<br>10 (                | Deput<br>Commiss<br>Target 1<br>10<br>10<br>10       | uty<br>sioner<br>WS<br>Visited<br>0<br>0<br>0  | Joi<br>Commit<br>Target<br>10<br>10<br>10       | int<br>ssioner<br>WS<br>Visited<br>0<br>0                 | Du<br>Exec<br>Eng<br>Tarpet<br>10<br>10       | ate To<br>dd-mm-yy<br>dd-mm-yy<br>utfive<br>incer<br>WS<br>Visited<br>0<br>0<br>0                   | yy<br>State<br>Mo<br>Tarpet<br>10<br>10       | Quality<br>nitor<br>WS<br>Visited<br>0<br>0      | Chief E<br>Target<br>10<br>10       | ngineer<br>WS<br>Visited<br>0<br>0                | Super<br>Eng<br>Tarpet<br>10<br>10             | tending<br>incer<br>WS<br>Visited<br>0<br>0<br>0 | Divisio<br>Of<br>Tarpet<br>10<br>10        | nal Level<br>Ticer<br>WS<br>Visited<br>0<br>0      | Dis<br>Target<br>30<br>260<br>0        | trict<br>WS<br>Visited<br>0<br>148<br>0      | Bic<br>Target<br>135<br>9915<br>0 | cks<br>WS<br>Visit  |
| S<br>EIALL SCHEME<br>ANDAMAN AND N<br>ANDHA PRADEI<br>ARUNACHAL PR/<br>ASSAM | Select Scheme*<br>-All Scheme-<br>From Date:01-12-2021 To De<br>Status<br>NICOBAR<br>ISH<br>ADESH    | te :10-12-2021<br>Commis<br>Target<br>10<br>10<br>10<br>10<br>10 | ssioner 0<br>WS Ta<br>0<br>111<br>0<br>0  | Additional<br>Commissioner<br>Sarget WS<br>10 (1<br>10 (1<br>10 (1<br>10 (1) | Depar<br>Commiss<br>Target M<br>0 10<br>0 10<br>0 10 | uty<br>sioner<br>Wis<br>Visited<br>0<br>0<br>0 | Joi<br>Commit<br>Target<br>10<br>10<br>10<br>10 | iint<br>ssioner<br>WS<br>Visited<br>0<br>0<br>0<br>0<br>0 | Du<br>Exer<br>Eng<br>Tarpet<br>10<br>10<br>10 | ate To<br>dd-mm-yy<br>dd-mm-yy<br>ws<br>Visited<br>0<br>0<br>0<br>0                                 | yy<br>State<br>Mo<br>Target<br>10<br>10<br>10 | Xuality<br>vitor<br>WS<br>Visited<br>0<br>0<br>0 | Chief E<br>Target<br>10<br>10<br>10 | ngineer<br>WS<br>Visited<br>0<br>0<br>0<br>0<br>0 | Super<br>Eng<br>Target<br>10<br>10<br>10<br>10 | tending<br>ineer<br>WS<br>Visited<br>0<br>0<br>0 | Division<br>Of<br>Tarpet<br>10<br>10<br>10 | nal Level<br>Ticer<br>WS<br>Visited<br>0<br>0<br>0 | <b>Tarpet</b><br>30<br>260<br>0<br>320 | trict<br>WS<br>Visited<br>0<br>148<br>0<br>2 | Bic<br>Tarpet<br>135<br>9915<br>0 | cks<br>WS<br>Visili |

#### Report: District wise worksite visit cumulative progress

STA

SCH

Designation wise target based worksite visit report

| 050                                                                                                    |                                                                                             |                                                              |                                                  |                                                        |                                                    |                                                               |                                                     |                                                                          |                                                  |                                                     |                                                  |                                                          |
|----------------------------------------------------------------------------------------------------|---------------------------------------------------------------------------------------------|--------------------------------------------------------------|--------------------------------------------------|--------------------------------------------------------|----------------------------------------------------|---------------------------------------------------------------|-----------------------------------------------------|--------------------------------------------------------------------------|--------------------------------------------------|-----------------------------------------------------|--------------------------------------------------|----------------------------------------------------------|
|                                                                                                    | , ग्रामीण विकास मंत्र<br>भारत सरकार<br>Ministry of Rura<br>GOVERNMENT OF IM                 | बालय<br>al Development<br><sup>IDIA</sup>                    |                                                  | A                                                      | rea C                                              | Officer                                                       |                                                     |                                                                          |                                                  | स्वय्य भारत<br>एक कब्द ज्वण्डना से र                | у́л<br>dt                                        |                                                          |
| Home                                                                                                    | Report <del>+</del>                                                                         |                                                              |                                                  |                                                        |                                                    |                                                               |                                                     |                                                                          |                                                  |                                                     |                                                  |                                                          |
| Welcon                                                                                                    | ne Mr./Ms. Admin2                                                                           |                                                              |                                                  |                                                        |                                                    |                                                               |                                                     |                                                                          |                                                  | State Name: UTTAR P                                 | RADESH                                           |                                                          |
|                                                                                                    |                                                                                             |                                                              |                                                  |                                                        |                                                    |                                                               |                                                     |                                                                          |                                                  |                                                     |                                                  |                                                          |
| ME:ALL SCHEME From Date:0                                                                                         | 1-12-2021 To Date :10                                                                       | -12-2021<br>DPC                                              |                                                  | ADPC                                                   | DC N                                               | IGNREGA                                                       | Execu                                               | tive Engineer                                                            |                                                  | AE                                                  |                                                  | JE                                                       |
| ME:ALL SCHEME From Date:0<br>Districts                                                                            | 1-12-2021 To Date :10<br>Target                                                             | -12-2021<br>DPC<br>WS Visited                                | Target                                           | ADPC<br>WS Visited                                     | DC N<br>Target                                     | NGNREGA<br>WS Visited                                         | Execu<br>Target                                     | tive Engineer<br>WS Visited                                              | Target                                           | AE<br>WS Visited                                    | Target                                           | JE<br>WS Visited                                         |
| NE:ALL SCHEME From Date:0<br>Districts<br>ANANTAPUR                                                               | 1.12.2021 To Date :10<br>Target                                                             | -12-2021<br>DPC<br>WS Visited<br>0                           | Target<br>10                                     | ADPC<br>WS Visited<br>14                               | DC N<br>Target<br>10                               | KGNREGA<br>WS Visited<br>O                                    | Execu<br>Target<br>10                               | tive Engineer<br>WS Visited<br>O                                         | Target 10                                        | AE<br>WS Visited<br>O                               | Target<br>10                                     | JE<br>WS Visited<br>O                                    |
| ME:ALL SCHEME From Date:0<br>Districts<br>ANANTAPUR<br>CHITTOOR                                                   | 1-12-2021 To Date :10<br>Target<br>10<br>10                                                 | 12-2021<br>DPC<br>WS Visited<br>0<br>0                       | Target<br>10<br>10                               | ADPC<br>WS Visited<br>14<br>2                          | DC M<br>Target<br>10<br>10                         | AGNREGA<br>WS Visited<br>0<br>0                               | Execu<br>Target<br>10<br>10                         | tive Engineer<br>WS Visited<br>0<br>0                                    | Target<br>10<br>10                               | AE<br>WS Visited<br>0                               | Target<br>10<br>10                               | JE<br>WS Visited<br>0                                    |
| ME:ALL SCHEME From Date:0<br>Districts<br>ANANTAPUR<br>CHITTOOR<br>CUDDAPAH                                       | 1.12.2021 To Date :10<br>Target 10<br>10<br>10<br>10                                        | -12-2021<br>DPC Visited 0<br>0<br>0                          | Target<br>10<br>10                               | ADPC<br>WS Visited<br>14<br>2<br>3                     | DC N<br>Target<br>10<br>10                         | NGNREGA<br>WS Visited<br>0<br>0                               | Execu<br>Target<br>10<br>10<br>10                   | tive Engineer<br>WS Visited<br>0<br>0<br>0                               | Target<br>10<br>10                               | AE<br>WS Visited<br>0<br>0                          | Target<br>10<br>10<br>10                         | JE<br>WS Visited<br>0<br>0                               |
| VE:ALL SCHEME From Date:0<br>Districts<br>ANANTAPUR<br>CHITTOOR<br>CUDDAPAH<br>EAST GODAVARI                      | 1-12-2021 To Date :10<br>Terget<br>10<br>10<br>10<br>10<br>10<br>10<br>10                   | 12.2021 DPC WS Visited 0 0 0 0 0 0 0 0 0 0 0 0 0 0 0 0 0 0 0 | Target 10 10 10 10 10 10 10 10 10 10 10 10 10    | ADPC<br>WS Visited<br>14<br>2<br>3<br>15               | DC 1<br>Target<br>10<br>10<br>10<br>10             | AGNREGA G<br>WS Visited 0<br>0<br>0<br>0                      | Execu<br>Target<br>10<br>10<br>10<br>10             | tive Engineer<br>WS Visited<br>0<br>0<br>0<br>0                          | Target<br>10<br>10<br>10<br>10                   | AE<br>WS Visited<br>0<br>0<br>0<br>0                | Target<br>10<br>10<br>10<br>10                   | JE<br>WS Visited<br>0<br>0<br>0<br>0                     |
| WE:ALL SCHEME From Date:0<br>Districts<br>ANANTAPUR<br>CHITTOOR<br>CUDDAPAH<br>EAST GODAVARI<br>GUNTUR            | 1.12.2021 To Date :10<br>Target<br>10<br>10<br>10<br>10<br>10<br>10<br>10<br>10             | 12.2021 DPC WS Visited 0 0 0 0 0 0 0 0 0 0 0 0 0 0 0 0 0 0 0 | Target 10 10 10 10 10 10 10 10 10 10 10 10 10    | ADPC<br>WS Visited<br>14<br>2<br>3<br>3<br>15<br>0     | DC 1<br>Target<br>10<br>10<br>10<br>10             | AGNREGA<br>WS Visited<br>0<br>0<br>0<br>0<br>0<br>0           | Execu<br>Target<br>10<br>10<br>10<br>10<br>10       | tive Engineer WS Visited 0<br>0<br>0<br>0<br>0<br>0<br>0<br>0            | Target<br>10<br>10<br>10<br>10<br>10             | AE<br>WS Visited<br>0<br>0<br>0<br>0<br>0           | Target<br>10<br>10<br>10<br>10<br>10             | JE<br>WS Visited<br>0<br>0<br>0<br>0<br>0                |
| VE:ALL SCHEME From Date:0<br>Districts<br>ANANTAPUR<br>CHITTOOR<br>CUDDAPAH<br>EAST GODAVARI<br>GUNTUR<br>KRISHNA | 1.12.2021 To Date :10<br>Terget<br>7 Terget<br>10<br>10<br>10<br>10<br>10<br>10<br>10<br>10 | 12.2021 DPC  WS Visited  0 0 0 0 0 0 0 0 0 0 0 0 0 0 0 0 0 0 | Target<br>10<br>10<br>10<br>10<br>10<br>10<br>10 | ADPC<br>WS Visited<br>14<br>2<br>2<br>3<br>3<br>5<br>5 | DC M<br>Target<br>10<br>10<br>10<br>10<br>10<br>10 | KGNREGA<br>WS Visited<br>0<br>0<br>0<br>0<br>0<br>0<br>0<br>0 | Execu<br>Target<br>10<br>10<br>10<br>10<br>10<br>10 | tive Engineer<br>WS Visited<br>0<br>0<br>0<br>0<br>0<br>0<br>0<br>0<br>0 | Target<br>10<br>10<br>10<br>10<br>10<br>10<br>10 | AE WS Visited 0 0 0 0 0 0 0 0 0 0 0 0 0 0 0 0 0 0 0 | Target<br>10<br>10<br>10<br>10<br>10<br>10<br>10 | JE<br>WS Visited<br>0<br>0<br>0<br>0<br>0<br>0<br>0<br>0 |

#### Report: Block wise worksite visit cumulative progress

Designation wise target based worksite visit report

|                          | <mark>ग्रामीण विकास मत्रालय</mark><br>भारत सरकार<br>Ministry of Rural Development<br>GOVERNMENT OF INDIA | Area Officer | सिख्य पाल<br>एव सल सख्या से बोर   |
|--------------------------|----------------------------------------------------------------------------------------------------|--------------|-----------------------------------|
| Home                     | Report +                                                                                                 |              |                                   |
| Welcome                  | Mr./Ms. Admin2                                                                                           |              | State Name: UTTAR PRADESH         |
| DISTRICT : EAST GODAVARI |                                                                                                    |              | Report to Excel Export to PDF Bac |
|                          |                                                                                                    |              |                                   |

#### SCHME:ALL SCHEME From Date:01-12-2021 To Date :10-12-2021

|       |             |        | Program Officer | Additional Programme Officer |            |  |
|-------|-------------|--------|-----------------|------------------------------|------------|--|
| S.No. | Blocks      | Target | WS Visited      | Target                       | WS Visited |  |
| 1     | Addateegala | 15     | 0               | 15                           | 0          |  |
| 2     | Ainavilli   | 15     | 2               | 15                           | 0          |  |
| 3     | Alamuru     | 15     | 1               | 15                           | 0          |  |
| 4     | Allavaram   | 15     | 8               | 15                           | 0          |  |
| 5     | Amalapuram  | 15     | 4               | 15                           | 0          |  |
| 6     | Ambajipeta  | 15     | 0               | 15                           | 0          |  |
| 7     | Anaparthi   | 15     | 0               | 15                           | 0          |  |
| 8     | Atreyapuram | 15     | 1               | 15                           | 0          |  |
| 9     | Biccavolu   | 15     | 0               | 15                           | 0          |  |

## Area Officer Mobile Application-Login Screen

- User can login to the application from his mobile number.
- After entering the mobile number, OTP sent to the registered mobile number and email id is to be filled for the verification.

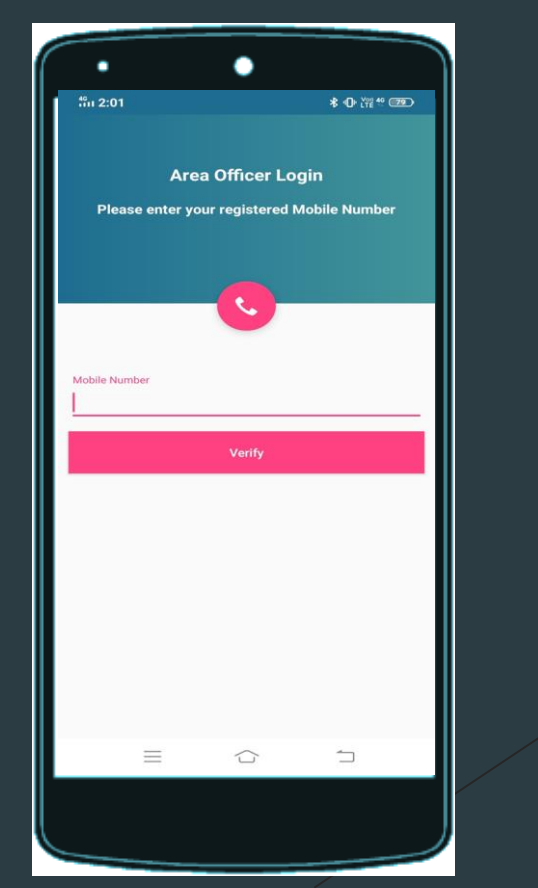

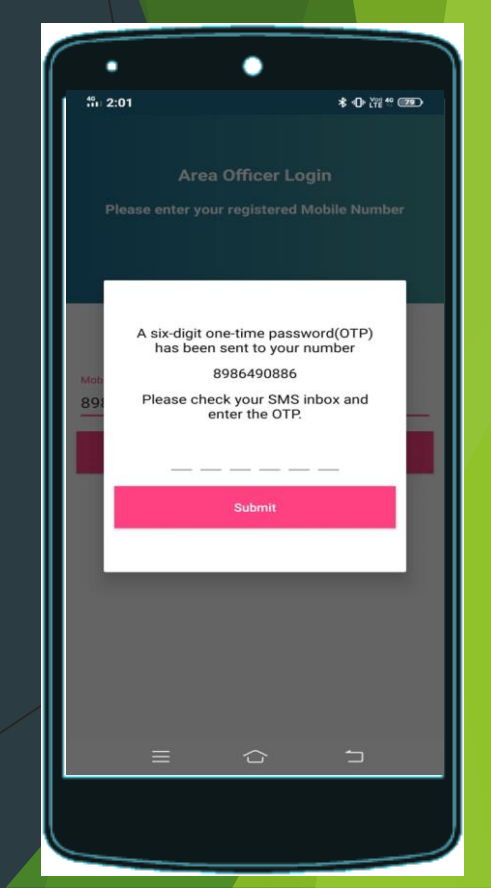

#### Mobile Application - Visit ID

- After login there is two tabs Edit/Select Old Visit id and Create New Visit
- For new visit, user have to select the "State", "District", "Block", "Panchayat".
- Visit can be created on every level and questions will be displayed according to the visit created.

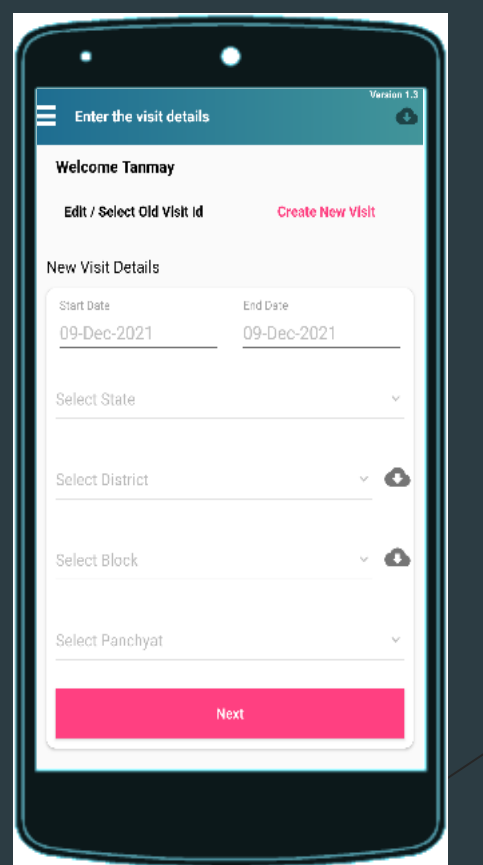

| 12:17 🔅 🖞 🔮 🔍 🗸                                                                                         |   |
|----------------------------------------------------------------------------------------------------|---|
| Enter the visit details                                                                                 |   |
| Welcome Tanmay                                                                                          |   |
| Edit / Select Old Visit id Create New Visit                                                             |   |
| New Visit Details                                                                                       |   |
| Start Date End Date                                                                                     |   |
| Success<br>Your visit id has been created.9818167456-<br>18-708-2700-107523-2021-12-09-2021-12-17<br>OK |   |
| Select Block Y                                                                                          | 4 |
| Select Panchyat                                                                                         | Ť |
| Next                                                                                                    | ┛ |
|                                                                                                    |   |

### **Mobile Application - Choose Screen**

- List of Schemes is displayed after selecting/ creating the visit.
- On selecting any Scheme, user can provide feedback according to "State", "District", "Gram Panchayat", "Worksite".
- There is Add Worksite option over there to add multiple worksite in same location.

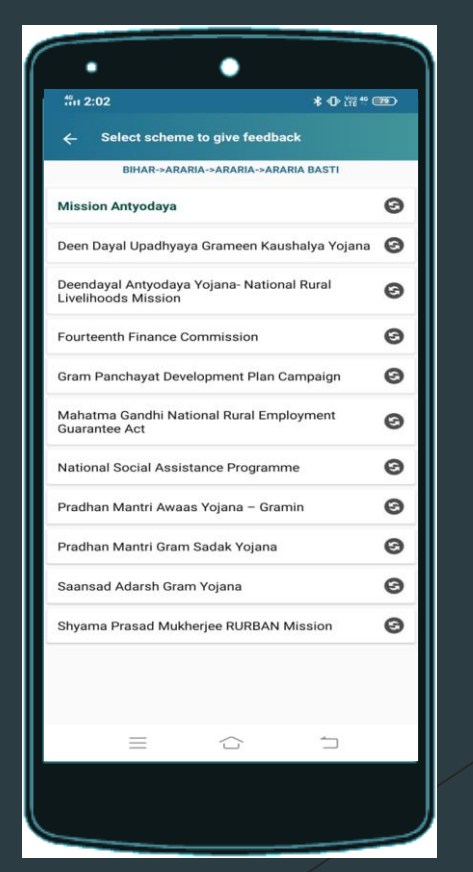

| •                    | •                       |
|----------------------|-------------------------|
| 12:21 🔅 😪 🔮          | Version 1.3             |
|                      |                         |
| ASSAM->CHARAIDEU->SI | JNARI->NIZ KHALUIGHUGRA |
| State                | 🗸 Upload                |
| District             | 🗸 Upload                |
| Gram Panchayat       | 🗸 Upload                |
| WorkSite             | 🗸 Upload                |
| Add V                | VorkSite                |
| Worksite 1           | 🗸 Upload                |
| Worksite 2           | 0                       |
|                      |                         |
|                      |                         |
|                      |                         |
|                      |                         |
|                      |                         |
|                      |                         |

#### MGNREGA- State Questions

There are 5 questions for state for MGNREGA scheme and an option to upload a photo.

| -                                      | •                                     |                                                 |
|----------------------------------------|---------------------------------------|-------------------------------------------------|
| <b>11:01</b> (1)                       |                                       | * L'12 ** (TE                                   |
| ← State (I<br>G                        | Mahatma Gandhi<br>uarantee Act)       | National Rural Employm                          |
| 1- Focus on i<br>headed hous<br>women? | nclusion of manu<br>eholds with no ac | ual scavenger, female<br>dult member and single |
| O Yes                                  | O No                                  | O Not Aware                                     |
| 2- Impact of<br>allied activiti        | NRM intervention<br>es is there?      | ns on agriculture and                           |
| 3- Whether II<br>fully function        | ndependent Socia<br>al?               | al Audit Directorate is                         |
| O Yes                                  | O No                                  | O Not Aware                                     |
| 4- Any major<br>5- Upload Ph           | oto                                   | tiatives in the state                           |
|                                        |                                       |                                                 |
|                                        | Save                                  | •                                               |
| =                                      | Save                                  |                                                 |
| =                                      | Save                                  | •                                               |

#### **MGNREGA-** District Questions

There are 2 questions for district for MGNREGA scheme and an option to upload a photo.

| **** 1:01 «** 🛤 🖬 ···                    | * 22 ** ** **                       |
|------------------------------------------|-------------------------------------|
| ← District (Mahatma Gane<br>Employment G | dhi National Rural<br>uarantee Act) |
| 1- Whether sufficient technic            | cal man powers available?           |
| O Yes O No                               | O Not Aware                         |
| 2- No of Barefoot Technician             | s trained/placed                    |
|                                          |                                     |
| 3- Upload Photo                          |                                     |
| 2                                        |                                     |
|                                          |                                     |
|                                          |                                     |
|                                          |                                     |
|                                          |                                     |
|                                          |                                     |
|                                          |                                     |
| Sav                                      | /e                                  |
|                                          |                                     |
|                                          |                                     |
|                                          |                                     |

Ministry Of Rural Development

#### **MGNREGA- Gram Panchayat Questions**

There are 4 questions for GP for MGNREGA scheme and an option to upload a photo.

| •                           | •                    |                                                     |
|-----------------------------|----------------------|-----------------------------------------------------|
| 101 1:02 « <sup>1</sup> » 🕫 | · 🙃 · · ·            | * 22 * 20                                           |
| ← Gram Pa                   | nchayat (Mah<br>Empl | atma Gandhi National Rura<br>loyment Guarantee Act) |
| 1- Whether la               | bour budget is       | s aligned with GPDP                                 |
| O Yes                       | O No                 | O Not Aware                                         |
| 2- Whether J                | ob Cards being       | g updated?                                          |
| O Yes                       | O No                 | O Not Aware                                         |
| 3- Whether S                | ocial Audit is b     | peing conducted?                                    |
| O Yes                       | O No                 | O Not Aware                                         |
| 5- Upload Ph                | O No<br>oto          | Not Aware                                           |
|                             | -                    |                                                     |
|                             | St                   | 3Ve                                                 |
| -                           |                      | $\sim$                                              |
|                             |                      |                                                     |
|                             |                      |                                                     |
|                             |                      |                                                     |

#### **MGNREGA-** Worksite Questions

There are 17 questions for worksite for MGNREGA scheme and an option to upload a photo.

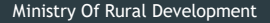

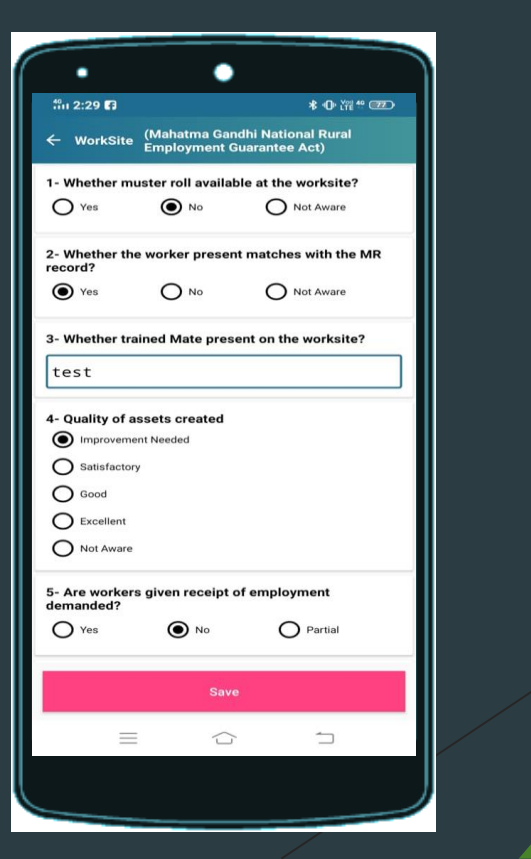

| ຳຳຳ 2:29 🖪                   |                                       | * • )* 12*** - 220                    |
|------------------------------|---------------------------------------|---------------------------------------|
| ← WorkSit                    | e (Mahatma Gar<br>Employment C        | ndhi National Rural<br>Guarantee Act) |
| 6- Whether t                 | he mate has crea                      | ted group for work.                   |
| O Yes                        | No No                                 | O Not Aware                           |
| 7- Whether t<br>group are en | he details of wor<br>tered in the MR. | k done in a day by the                |
| O Yes                        | No No                                 | O Partial                             |
| 8- Whether t<br>group(accore | he workers have<br>ding to the task). | been paid as a                        |
| O Yes                        | No No                                 | O Not Aware                           |
| 9- Citizen inf<br>work site. | ormaton Board(C                       | CIB) is avaliable at the              |
| • Yes                        | O NO                                  |                                       |
| 10- Medical                  | Kit avaliable                         |                                       |
| O Yes                        | • No                                  | O Partial                             |
| 11- Workshe                  | d avaliable.                          |                                       |
| O Yes                        | O No                                  | Not Aware                             |
| 12- Drinking                 | water facility.                       |                                       |
|                              | Save                                  |                                       |
| =                            |                                       | -                                     |
|                              |                                       |                                       |

#### Mobile Application- Successfully Saved in Database

| •                    | -                           |                                       |
|----------------------|-----------------------------|---------------------------------------|
| in 2:29 🗗            |                             | \$ O iii * @                          |
| ← WorkSit            | e (Mahatma Ga<br>Employment | ndhi National Rural<br>Guarantee Act) |
| 12- Drinking         | water facility.             |                                       |
| • Yes                | O No                        | O Not Aware                           |
| 13- Creche f         | acility for childr          | en at work site.                      |
| O Yes                | No No                       | O Not Applicable                      |
| 14- Whether<br>card. | the details of p            | ayments entered in the job            |
| • Yes                | O NO                        | O Partial                             |
| 15- Are the          | 7 register presei           | nt in the GP office/Bhawan            |
| O Yes                | No                          | O Incomplete                          |
| satisfactory         | N₀                          | Partial                               |
| 17- Comme            | nt/Suggestion/A             | ction Taken                           |
| test                 |                             |                                       |
| 18- Upload F         | Photo                       |                                       |
|                      | _                           |                                       |
|                      | Sav                         | /e                                    |
| -                    |                             | ; 🗅                                   |
|                      |                             |                                       |
|                      |                             |                                       |

| tin 2:30 🖬                    | 8                           | <b>*</b> •0·Ⅲ* @D                     |
|-------------------------------|-----------------------------|---------------------------------------|
| ← WorkSit                     | e (Mahatma Ga<br>Employment | ndhi National Rural<br>Guarantee Act) |
| O Yes                         | No No                       | O Not Applicable                      |
| 14- Whether<br>card.          | the details of pa           | ayments entered in the job            |
| • Yes                         | O NO                        | O Partial                             |
| 15- Are the                   | 7 register preser           | nt in the GP office/Bhawan.           |
| O Yes                         | • No                        | O Incomplete                          |
| 16- Is the ov<br>satisfactory | verall quality of c<br>?    | onstruction work                      |
| O Yes                         | O NO                        | Partial                               |
| 17- Comme                     | nt/Suggestion/A             | ction Taken                           |
| 18- Upload I                  | Photo                       |                                       |
|                               | Sa                          | /e                                    |
| 3                             |                             | y <b>1</b>                            |
|                               |                             |                                       |

|                         | •                        |                           |              |      |
|-------------------------|--------------------------|---------------------------|--------------|------|
| fin 2:30 😭 🛇            |                          |                           | * • ??? ** 0 | 76)  |
|                         | (Mahatma G<br>Employment | indhi Natior<br>Guarantee |              |      |
| O Yes                   | No No                    | O Not                     | Applicable   |      |
| 14- Whether th<br>card. | e details of p           | ayments en                | tered in the | job  |
| • Yes                   | O No                     | 0                         | Partial      |      |
| 15- Are the 7 r         | egister prese            | nt in the GP              | office/Bhav  | van. |
| 16                      |                          |                           |              |      |
| Succes                  | S<br>cossfully say       | (edl)                     |              |      |
| 17                      | cessiany su              |                           | ок           |      |
| 18- Upload Ph           | oto                      |                           |              |      |
|                         |                          |                           |              |      |
| =                       | 2                        | 2                         | 5            |      |
|                         | _                        |                           |              |      |
|                         | _                        |                           |              |      |

Ministry Of Rural Development

#### Agenda Point - Scheme wise Questionnaires

#### Schemes Covered

- I. Mission Antyodaya
- II. Deen Dayal Upadhyaya Grameen kaushalya yojna
- III. Deendayal Antyodaya Yojana- National Rural Livelihoods Mission
- IV. Fouteenth Finance Commission
- v. Gram Panchayat Development Plan Campaign
- VI. Mahatma Gandhi National Rural Employment Gurantee Act
- VII. National Social Assistance Programme
- VIII. Pradhan Mantri Awaas Yojna Gramin
- IX. Pradhan Mantri Gram Sadak yojna
- x. Saansad Adarsh Gram Yojna
- XI. Shyama Prasad Mukherjee RURBAN Mission

## **Under Mission Antyodaya**

Ministry O

| 14:26 미 전 않은 특 MI @D                                                                                                    | 14:27 🔍 口で 🔛 奈 雅 訓 🖽                                                                                                    |
|----------------------------------------------------------------------------------------------------|----------------------------------------------------------------------------------------------------|
| ← State (Mission Antyodaya)                                                                                                    | ← District (Mission Antyodaya)                                                                                                    |
| 1- Details of State specific monitoring<br>mechanism developed by the State Government<br>to track the progress of the Mission Antyodaya<br>Survey, 2019                                  | 1- What are the major unresolved technical<br>problems of the stakeholders for collection and<br>uploading of data of the District visited                                                     |
| 2- Number of Video Conference/ meeting held<br>with the line Departments at State Level                                                                                                   |                                                                                                    |
| 3- Whether all Line Departments concerned have<br>appointed frontline workers in the State (for<br>Peoples Plan Campaign and Mission Antyodaya<br>Survey, 2019)<br>O Yes O No O Not Aware | 2- Whether District Informatics Office (DIO) has<br>been associated with the technical part of the<br>training/orientation programme for conducting of<br>the Survey<br>O Yes O No O Not Aware |
| 4- Whether meetings for ensuring participation<br>of the line Departments in the Mission Antyodaya<br>Survey, 2019 has taken place at the level of CS/<br>ACS/State Nodal Officer         | 3- Number of District Resource Person (DRP)<br>appointed in the District visited                                                                                                    |
| 5- Whether calendar for the special Gram Sabha<br>is published and uploaded in the website<br>O Yes O No O Not Aware                                                                      | 4- Number of District Resource Person (DRP)<br>trained in the District visited                                                                                                    |
| 6- If not completed, then percentage to be<br>completed ( No of villages not completed/ Total<br>no. of villages)                                                                         |                                                                                                    |
|                                                                                                    | 5- Upload Photo                                                                                                    |
| 7- Upload Photo                                                                                                    |                                                                                                    |
| Rura occionanti<br>Save                                                                                                    | Save                                                                                                    |
|                                                                                                    |                                                                                                    |

# Under Mission Antyodaya

| 14:28 • 미 ତ 않았 후 ૠ ,,,) @                                                  | 14:45 마 한 않았 즉 꽤 내 때<br>← Gram Panchayat (Mission Antyodaya)                                                                                               | 7- Feedback from the field about the 1.<br>functioning of help desk                                 |
|----------------------------------------------------------------------------|----------------------------------------------------------------------------------------------------|----------------------------------------------------------------------------------------------------|
| 1- Number of Block Resource Person (BRP)<br>appointed in the block visited | 1- Date when mission Antyodaya Survey, 2019<br>has been started?                                                                                           | O Satisfactory O Unsatisfactory O Not Aware                                                         |
|                                                                            |                                                                                                    | 8- Daily Video Conferencing on technical issues<br>between 4-5 PM                                   |
| 2- Number of BRP trained in the Block visited                              | 2- If No then the expected date and period                                                                                                    | O Satisfactory O Unsatisfactory O Not Aware                                                         |
|                                                                            |                                                                                                    | 9- Participation of women Self Help Groups for                                                      |
| 3- Upload Photo                                                            | 3- During the visit the level of sensitization of stakeholders O Satisfactory O Unsatisfactory O Not Aware                                                 | Satisfactory                                                                                        |
|                                                                            | 4- Whether audio visual message was shown<br>during the Special Gram Sabha                                                                                 | O Not participated                                                                                  |
|                                                                            | Yes No Not Aware                                                                                                    | O Not Aware                                                                                         |
|                                                                            | 5- Whether Gram Sabha register contains the<br>appropriate entry of special Gram Sabha (for<br>Peoples Plan Campaign and Mission Antyodaya<br>Survey 2019) | 10- Status of timely payment to Facilitators/field<br>surveyors in the GP visited<br>O Satisfactory |
|                                                                            | Yes No Not Aware                                                                                                    | O Unsatisfactory                                                                                    |
| Save                                                                       | 6- Whether the Validated Mission Antyodaya<br>Survey Document by the Facilitator is being<br>carried out                                                   | Not paid     Not Aware                                                                              |
|                                                                            | Yes No O Not Aware                                                                                                    |                                                                                                    |

# **Under Mission Antyodaya**

|                                                       | u tas ≑ mI (ED                | 17- Composition of the Facilitator : Volunteers         |
|-------------------------------------------------------|-------------------------------|---------------------------------------------------------|
| 11- Use of previous and contemp                       | orary Mission                 | 18. Composition of the Facilitator - Student            |
| Antyodaya Survey data for GP der       O Yes     No   | velopment plan<br>) Not Aware |                                                         |
| 12- Whether participation of the f<br>is Satisfactory | rontline workers              | 19- Composition of the Facilitator : Social<br>Auditors |
| 13- No of Facilitator appointed in                    | the GP visited                | 20- Composition of the Facilitator : Others             |
| 14- No of facilitator trained in the                  | GP visited                    |                                                         |
| 15- Composition of the Facilitator                    | r : Community                 | 21- Upload Photo                                        |
|                                                       |                               |                                                         |
| 16- Composition of the Facilitator<br>Sewak (GRS)     | r : Gram Rozgar               | Save                                                    |
| Min                                                   |                               |                                                         |

#### Under Deen Dayal Upadhyaya Grameen kaushalya yojna:

|                                                                                   |                               | ю ез 🔐 🖛 м          |         |
|-----------------------------------------------------------------------------------|-------------------------------|---------------------|---------|
| ← State (Dee<br>Kau                                                               | en Dayal Upad<br>shalya Yojan | dhyaya Gramee<br>a) |         |
| 1- Trades in wh                                                                   | tune with th                  | e local market      | needs?  |
| 3- Quality of Tr<br>Improvement<br>Satisfactory<br>Good<br>Excellent<br>Not Aware | aining<br>t Needed            |                     |         |
| 4- Is training in<br>non-residential                                              | nparted in rea<br>mode?       | sidential or        | Aware   |
| 5- Whether ade<br>the training cer<br>O Yes                                       | equate infrast<br>htre?       | Not Aware           | able in |
| 6- What percen<br>placement?                                                      | tage of traine                | ees generally g     | et      |
| L                                                                                 |                               |                     |         |
| 7- Performance<br>Improvement<br>Satisfactory<br>Good<br>Excellent<br>Not Aware   | e of bank<br>t Needed         |                     |         |
| 8- Upload Phot                                                                    | 0                             |                     |         |
| stry Of Pural Davals                                                              | Save                          |                     |         |
|                                                                                   |                               | $\lhd$              |         |

#### Under Deendayal Antyodaya Yojana- National Rural Livelihoods Mission:

| 14:52 ID I I I I I I I I I I I I I I I I I I                                                                                                    | 14:52 ID C 👷 🤶 🕅 💷                                                                                                    |
|----------------------------------------------------------------------------------------------------|----------------------------------------------------------------------------------------------------|
| ← State (Deendayal Antyodaya Yojana- National<br>Rural Livelihoods Mission)                                                                                                    | ← District (Deendayal Antyodaya Yojana-<br>National Rural Livelihoods Mission)                                                                                                  |
| <ul> <li>1- Overall assessment of the State team</li> <li>Improvement Needed</li> <li>Satisfactory</li> <li>Good</li> <li>Excellent</li> <li>Not Aware</li> </ul> 2- Focus on inclusion 3- Extent of inclusion of manual scavenger, female headed households with no adult member and single women 4- Upload Photo | <ul> <li>1- Overall assessment of the District</li> <li>Improvement Needed</li> <li>Satisfactory</li> <li>Good</li> <li>Excellent</li> <li>Not Aware</li> </ul> 2- Upload Photo |
| Save                                                                                                    | Save                                                                                                    |
|                                                                                                    |                                                                                                    |

Mir

#### Under Deendayal Antyodaya Yojana- National Rural Livelihoods Mission:

| 14:52 ነው ତ ଝଡ଼ା ବିଧାର                                                                                                    |                   | 14:52                             |                                    | 비 (1) 않았 후 않 (四)                                  |
|----------------------------------------------------------------------------------------------------|-------------------|-----------------------------------|------------------------------------|---------------------------------------------------|
| ← Block (Deendayal Antyodaya Yojana-<br>Rural Livelihoods Mission)                                                                                                    | National          | < Interaction                     | with the SHG                       | (Deendayal<br>Antyodaya Yojana-<br>National Rural |
| 1 - Whether different types of training impa<br>book keeping, livelihood planning, training<br>CRPs as agricultural and livestock extensi<br>workers, bank sakhis etc | rted:<br>of<br>on | 1- Whether the<br>O Yes           | e 'Panchasutra'<br>O No            | being followed?                                   |
|                                                                                                    |                   | 2- Whether boo<br>members?        | ok keeping bei                     | ng done by the                                    |
| 2- Has the gender training module been pr<br>and rolled out?                                                                                                    | epared            |                                   |                                    |                                                   |
| O Yes O No O Not Award                                                                                                    |                   | 3- Expenditure<br>(food security, | pattern of the<br>education, hea   | borrowed amount<br>alth, animal                   |
| 3- Kind of agro ecological practices taken<br>its impact?                                                                                                    | up and            | husbandry, agr<br>of informal loa | ficulture, socia<br>ns, non-farm a | l cause, repayment<br>activities etc.)            |
|                                                                                                    |                   | L                                 |                                    |                                                   |
| 4- Upload Photo                                                                                                    |                   | 4- Whether tim<br>SHGs?           | nely repayment                     | t of loan is done by                              |
|                                                                                                    |                   | O Yes                             | O No                               | O Not Aware                                       |
|                                                                                                    |                   | 5- Upload Phot                    | to                                 |                                                   |
|                                                                                                    |                   |                                   |                                    |                                                   |
| Save                                                                                                    |                   |                                   | Save                               |                                                   |
|                                                                                                    |                   |                                   |                                    | $\triangleleft$                                   |
|                                                                                                    |                   |                                   | /                                  |                                                   |

#### Under Fouteenth Finance Commission:

| 15:03 📼 🗖                               |               | ıDı⊙ 0,15 奈 ₩II |  |  |
|-----------------------------------------|---------------|-----------------|--|--|
| ← State (Fourteenth Finance Commission) |               |                 |  |  |
| 1- Whether Fu                           | nctions Devol | ved to GPs?     |  |  |
| O Yes                                   | O No          | O Not Aware     |  |  |
| 2- Upload Pho                           | to            |                 |  |  |
|                                         |               |                 |  |  |
|                                         |               |                 |  |  |
|                                         |               |                 |  |  |
|                                         |               |                 |  |  |
|                                         |               |                 |  |  |
|                                         |               |                 |  |  |
|                                         |               |                 |  |  |
|                                         |               |                 |  |  |
|                                         | Save          |                 |  |  |
| 1                                       |               | $\triangleleft$ |  |  |

| 15:04 📼 💻                                    | う の 👷 参 孫 …1 🐵                          |
|----------------------------------------------|-----------------------------------------|
| ← Gram Panchaya                              | t (Fourteenth Finance<br>Commission)    |
| 1- Assessment of th<br>FFC activities of the | ne following parameters w.r.t.<br>9 GPs |
|                                              |                                         |
| 2- Major Activities of words)                | carried out by GP (in 30                |
|                                              |                                         |
| 3- Level of awarene<br>Activities            | ss among villagers about FFC            |
|                                              |                                         |
| 4- General Observat                          | tions about FFC                         |
|                                              |                                         |
| 5- Whether GP gene                           | erates its own revenue?                 |
| O Yes O                                      | No O Not Aware                          |
| 6- Quality of assets                         |                                         |
| O Improvement Need                           | led                                     |
| O Satisfactory                               |                                         |
| O Good                                       |                                         |
| O Excellent                                  |                                         |
| O Not Aware                                  |                                         |

#### Under Fouteenth Finance Commission:

| 7- Whether GF                                                                              | PDP plan incl | ludes FFC Activities? |  |
|--------------------------------------------------------------------------------------------|---------------|-----------------------|--|
| <b>U</b> hes                                                                               |               |                       |  |
| 8- O&M carrie                                                                              | d out by GP,  | if any.               |  |
| O Yes                                                                                      | O No          | O Not Aware           |  |
| 9- Availability of Fiscal Resources w.r.t functions devolved to GPs (including FFC Grants) |               |                       |  |
| O Sufficient                                                                               | O Not Suf     | ficient O Not Aware   |  |
| 10- Upload Ph                                                                              | oto           |                       |  |
|                                                                                            |               |                       |  |
| Rural Development                                                                          | Sav           | e                     |  |
|                                                                                            |               |                       |  |

Ministry

#### Under Gram Panchayat Development Plan Campaign:

| 15:09 🕞 💻                                           |                                                   | 미 ⓒ 9.00 奈 雄 (四)                                                                    |
|-----------------------------------------------------|---------------------------------------------------|-------------------------------------------------------------------------------------|
| ← State (                                           | Gram Panchay<br>ampaign)                          | yat Development Plan                                                                |
| 1- Whether a<br>conducted to<br>Antyodaya"<br>O Yes | a comprehens<br>o identify the<br>indicators in p | ive exercise has been<br>gaps as per "Mission<br>participative mode;<br>O Not Aware |
| 2- Whether t<br>addressed w                         | the critical ga<br>while preparing                | ps have been duly<br>g the GPDP?                                                    |
| O Yes                                               | O No                                              | O Not Aware                                                                         |
| 3- Whether<br>are also con<br>available to          | other Governn<br>tributing to m<br>the Gram Pan   | nent Departments<br>ake their resources<br>chavats in a convergent                  |
| Manner to a                                         | ddress the cri                                    | tical gaps?                                                                         |
| 4- Upload Pl                                        | ddress the cri                                    | tical gaps?                                                                         |
| 4- Upload Pl                                        | ddress the cri                                    | tical gaps?                                                                         |
| 4- Upload Pl                                        | ddress the cri                                    | tical gaps?                                                                         |

Ministr

#### Under National Social Assistance Programe:

| 15:22 📼 🗖                                                    |                 | 口 〇 0.49 奈 XeI @D       |  |
|--------------------------------------------------------------|-----------------|-------------------------|--|
| ← State (                                                    | National Socia  | I Assistance Programme) |  |
| 1- Whether                                                   | action taken or | n roll out of DBT?      |  |
| O Yes                                                        | O No            | O Not Aware             |  |
| 2- Whether PFMS linked to bank accounts of<br>beneficiaries? |                 |                         |  |
| O Yes                                                        | O No            | O Not Aware             |  |
| 3- Mechanism for grievance redressal (In 30<br>words)        |                 |                         |  |
|                                                              |                 |                         |  |
| 4- Is Public Grievance Officer in place?                     |                 |                         |  |
| O Yes                                                        | O No            | O Not Aware             |  |
| 5- Upload Photo                                              |                 |                         |  |
|                                                              |                 |                         |  |
|                                                              |                 |                         |  |
|                                                              | Sav             | e                       |  |
|                                                              | Ξ Ο             | $\lhd$                  |  |

| 15:22 🖸 🖵                                                                                   | 비 밝 奈 號 미                                                       |
|---------------------------------------------------------------------------------------------|-----------------------------------------------------------------|
| ← District (Nation<br>Program                                                               | nal Social Assistance<br>mme)                                   |
| 1 - Frequency of dist<br>etc)<br>Monthly<br>Quarterly<br>Half yearly<br>Yearly<br>Not Aware | bursement (monthly/quarterly                                    |
| 2- If disbursement i<br>on fixed date and th                                                | s by cash, whether disbursed<br>le way in which it is disbursed |
| 3- Upload Photo                                                                             |                                                                 |
|                                                                                             | Save                                                            |
| =                                                                                           |                                                                 |

#### Under National Social Assistance Programe:

| 15:22 📼 ⊑                                                                                 | 1               | 口 〇 👷 奈 雄 🖅                              |
|-------------------------------------------------------------------------------------------|-----------------|------------------------------------------|
| ← Gram P                                                                                  | anchayat (<br>P | National Social Assistance<br>Programme) |
| 1- Process                                                                                | of identifica   | tion of pensioners                       |
|                                                                                           |                 |                                          |
| 2- Whether addition/deletion of beneficiaries is<br>done with the approval of Gram Sabha? |                 |                                          |
| O Yes                                                                                     | O NO            | O Not Aware                              |
| 3- Whether Social Audit has been conducted?                                               |                 |                                          |
| O Yes                                                                                     | O No            | O Not Aware                              |
| 4- Upload Photo                                                                           |                 |                                          |
|                                                                                           |                 |                                          |
|                                                                                           |                 |                                          |
|                                                                                           |                 |                                          |
|                                                                                           |                 |                                          |
| Save                                                                                      |                 |                                          |
|                                                                                           |                 |                                          |

#### Under Pradhan Mantri Awaas Yojna - Gramin:

| 15:22 📼 🖵 🛛 🕫 🔐 🦐 🕅  መ                                                                                            |   | 15:22 🗖 🖵 🛛 🗇 😳 🔐 🎅 꾩 🗇 🗇                                                                                                    |
|----------------------------------------------------------------------------------------------------|---|----------------------------------------------------------------------------------------------------|
| ← State (Pradhan Mantri Awaas Yojana –<br>Gramin)                                                                 |   | ← District (Pradhan Mantri Awaas Yojana –<br>Gramin)                                                                                      |
| 1- Whether State Project Monitoring Unit (SPMU<br>for PMAY-G implementation has been set up?                      |   | 1- Whether DPMU/BPMU set up or not?                                                                                                    |
| O Yes O No O Not Aware                                                                                            |   | O Yes O No O Not Aware                                                                                                    |
| 2- Extent of inclusion of manual scavenger,<br>female headed households with no adult member<br>and single women? | 1 | 2- Whether Infrastructure, computer hardware<br>system for PMAY-G cell like Desktop, Laptop,<br>printer and scanner etc available or not. |
|                                                                                                    | J | O Yes O No O Not Aware                                                                                                    |
| 3- Whether Rural Mason Training is being taken up?                                                                |   | 3- Unload Photo                                                                                                    |
| O Yes O No O Not Aware                                                                                            |   |                                                                                                    |
| 4- Whether convergence with other schemes is<br>being done?                                                       |   |                                                                                                    |
| O Yes O No O Not Aware                                                                                            |   |                                                                                                    |
| 5- Ground Verification of entries of physical and<br>financial progress on AwaasSoft                              |   |                                                                                                    |
|                                                                                                    | J |                                                                                                    |
| 6- Upload Photo                                                                                                   |   |                                                                                                    |
| 2                                                                                                    |   |                                                                                                    |
| Save                                                                                                    |   | Save                                                                                                    |
|                                                                                                    |   |                                                                                                    |

#### Under Pradhan Mantri Awaas Yojna - Gramin:

| 15:22 🕒 🖵 🛛 🕫 🔐 斎 没 💷                                                                                                    | 15:22 🕒 🖵 🛛 🕫 🎎 奈 雒 🖽 🗃                                                         |
|----------------------------------------------------------------------------------------------------|---------------------------------------------------------------------------------|
| ← Gram Panchayat (Pradhan Mantri Awaas<br>Yojana – Gramin)                                                                                                    | ← WorkSite (Pradhan Mantri Awaas Yojana –<br>Gramin)                            |
| <ul> <li>1- Whether finalization of PWL at GP level has been done or not?</li> <li>Yes</li> <li>No</li> <li>Not Aware</li> <li>2- Year-wise priority list of households.</li> </ul> | 1- No of houses physically seen (photographs to be uploaded)                    |
| 3- Whether the above are being displayed at prominent place?<br>Yes O No O Not Aware                                                                                                | 2- Quality of house constructed<br>Improvement Needed<br>Satisfactory<br>Good   |
| 4- Whether Social Audit being conducted?                                                                                                    | O Excellent O Not Aware                                                         |
| 5- Upload Photo                                                                                                    | 3- Whether beneficiary getting timely<br>installments<br>O Yes O No O Not Aware |
|                                                                                                    |                                                                                 |
| Save                                                                                                    | Save                                                                            |
|                                                                                                    |                                                                                 |

## Under Pradhan Mantri Gram Sadak yojna

Min

| 15:30 🖿 🛛 🖸 🗑 凝 📶 💯                                                               | 15:30 🗈 🛛 🕫 🖓 🤶 隆 川 🖅                                                |
|-----------------------------------------------------------------------------------|----------------------------------------------------------------------|
| ← State (Pradhan Mantri Gram Sadak Yojana)                                        | ← District (Pradhan Mantri Gram Sadak Yojana)                        |
| 1- Whether grievances received through Meri<br>Sadak Application being addressed? | 1- Whether funds are being received timely or not?                   |
| O Yes O No O Not Aware                                                            | O Yes O No O Not Aware                                               |
| 2- Whether Rural Road Maintenance Policy<br>finalized in the State?               | 2- Whether Agri markets/rural haats are<br>connected by PMGSY roads? |
| O Yes O No O Not Aware                                                            | O Yes O No O Not Aware                                               |
| 3- Whether green technology being used?                                           | 3- Whether Meri Sadak Application is used?                           |
| O Yes O No O Not Aware                                                            | O Yes O No O Not Aware                                               |
| 4- Upload Photo                                                                   | 4- Upload Photo                                                      |
|                                                                                   |                                                                      |
|                                                                                   |                                                                      |
|                                                                                   |                                                                      |
|                                                                                   |                                                                      |
| Save                                                                              | Save                                                                 |
|                                                                                   |                                                                      |

#### Under Pradhan Mantri Gram Sadak yojna

| 15:30 📼                                               |                                                                                         | i で %#* 奈 XitI (22)             |  |
|-------------------------------------------------------|-----------------------------------------------------------------------------------------|---------------------------------|--|
| ← Gram Pa                                             | nchayat (Pra<br>Yoj                                                                     | adhan Mantri Gram Sadak<br>ana) |  |
| 1- Whether t<br>facilities for                        | he GP has the<br>smooth mobi                                                            | e transportation<br>lity        |  |
| O Yes                                                 | O No                                                                                    | O Not Aware                     |  |
| 2- Whether s<br>highways co                           | 2- Whether schools, health centres, national/state<br>highways connected by rural roads |                                 |  |
| O Yes                                                 | O No                                                                                    | O Not Aware                     |  |
| 3- Whether agri-markets are connected by rural roads. |                                                                                         |                                 |  |
| O Yes                                                 | O No                                                                                    | O Not Aware                     |  |
| 4- Whether road side plantation has been undertaken?  |                                                                                         |                                 |  |
| O Yes                                                 | O No                                                                                    | O Not Aware                     |  |
| 5- Whether "Meri Sadak" application is used ?         |                                                                                         |                                 |  |
| O Yes                                                 | O No                                                                                    | O Not Aware                     |  |
| 6- Upload Ph                                          | noto                                                                                    |                                 |  |
| <b>*</b> •••                                          |                                                                                         |                                 |  |
| Of Rural Developm                                     | Sav                                                                                     | /e                              |  |
|                                                       |                                                                                         |                                 |  |

Minist

## Under Saansad Adarsh Gram Yojna:

Min

| 15:31 I II で 2:00 奈 ½ ,,川 団                                                       | 15:31 💶 にで 🔐 🖘 躍 … 川 💯                                                            |
|-----------------------------------------------------------------------------------|-----------------------------------------------------------------------------------|
| ← State (Saansad Adarsh Gram Yojana)                                              | <ul> <li>District (Saansad Adarsh Gram Yojana)</li> </ul>                         |
| 1- Has the PMU been established and made fully functional in the State ? (Yes/No) | 1- Has the PMU been established and made fully functional in the State ? (Yes/No) |
| O Yes O No O Not Aware                                                            | O Yes O No O Not Aware                                                            |
| 2- When was the last meeting of District Level<br>Committee on SAGY held ?        | 2- When was the last meeting of District Level<br>Committee on SAGY held ?        |
|                                                                                   |                                                                                   |
| 3- Upload Photo                                                                   | 3- Upload Photo                                                                   |
|                                                                                   |                                                                                   |
|                                                                                   |                                                                                   |
|                                                                                   |                                                                                   |
|                                                                                   |                                                                                   |
|                                                                                   |                                                                                   |
|                                                                                   |                                                                                   |
| Save                                                                              | Save                                                                              |
|                                                                                   |                                                                                   |

#### Under Saansad Adarsh Gram Yojna:

| 15:31 📼                                                                                                    | 口 仓 👷 奈 路1 🖅                                          |
|----------------------------------------------------------------------------------------------------|-------------------------------------------------------|
| ← Gram Panchayat                                                                                                   | (Saansad Adarsh Gram<br>Yojana)                       |
| 1- Whether the project<br>the SAGY GP are as p<br>Plan ? (Yes/No)<br>O Yes O N                                     | o O Not Aware                                         |
| 2- Quality of works ?<br>Improvement needed<br>Improvement Neede<br>Satisfactory<br>Good<br>Excellent<br>Not Aware | (Excellent, Good or<br>)<br>d                         |
| 3- Any successful con<br>innovative strategy fo                                                                    | nvergence initiative or any<br>or village development |
|                                                                                                    |                                                       |
| 4- Upload Photo                                                                                                    |                                                       |
|                                                                                                    |                                                       |
| of Rural Development                                                                                               | Save                                                  |
| =                                                                                                    |                                                       |

Min

#### Under Shyama Prasad Mukherjee RURBAN Mission:

| 15:31 🖸 にで 25% 奈 准 …川 🖅                                                                                                   | 15፡31 🛥 ווו 😳 🔐 🛜 ነዝ 💷                                                              |
|----------------------------------------------------------------------------------------------------|-------------------------------------------------------------------------------------|
| ← State (Shyama Prasad Mukherjee RURBAN<br>Mission)                                                                       | (Shyama<br>← Visit of a Rurban Cluster/Work Prasad<br>Mukherjee                     |
| 1- Whether the SPMU, DPMU and Cluster<br>Development and Monitoring Unit (CDMU) been<br>set up?<br>O Yes O No O Not Aware | 1- Whether proper planning has been done?<br>Yes No Not Aware<br>2- Quality of work |
| 2- Whether clusters notified as planning area?                                                                            | O Improvement Needed<br>O Satisfactory<br>O Good                                    |
| 3- Whether Draft Master Plan preparation being done?                                                                      | O Excellent<br>O Not Aware                                                          |
| 4- Upload Photo                                                                                                    | 3- Any good convergence initiative or best practices worth mention?                 |
|                                                                                                    | 4- Upload Photo                                                                     |
| Save                                                                                                    | Save                                                                                |
|                                                                                                    |                                                                                     |

Minist

# Thanks !!

Ministry Of Rural Development